### MANUAL

# **PONTO ATECSOFT**

#### **ÍCONE DO SISTEMA**

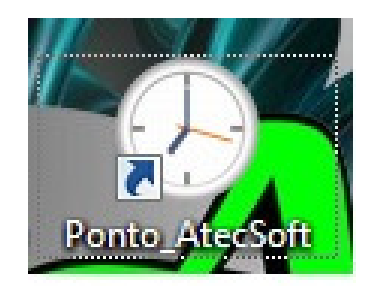

O acesso ao sistema **PONTO ATECSOFT** é feito através da validação de usuário e senha, o que permite configuração de perfis de usuários.

| 🕐 Ponto AtecSoft - Login                   |               |
|--------------------------------------------|---------------|
| AtecSoft Controle de Ponto<br>Versão 1.5.4 | Usuário 🗸 🗸 🗸 |
|                                            | OK Fechar     |
|                                            |               |

#### USUÁRIO: ADMIN – SENHA: (BASTA DAR ENTER)

**JANELA PRINCIPAL** 

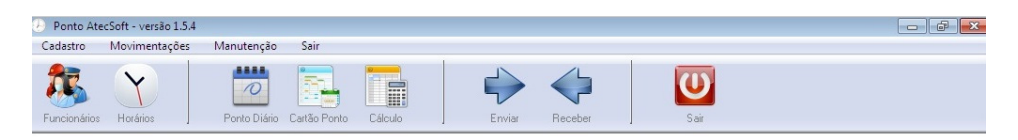

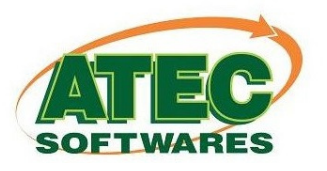

#### CADASTRO DE HORÁRIOS

Para cadastrar um Horário de trabalho clique em **>Horários>Novo**.

Ira abrir a seguinte tela:

| Horár                           | ios                                       | 14 A F            | ► <u>N</u> ovo                                                         | <u>S</u> alvar <u>E</u> x | )<br>cluir        | Cancelar                 | S <u>a</u> ir |
|---------------------------------|-------------------------------------------|-------------------|------------------------------------------------------------------------|---------------------------|-------------------|--------------------------|---------------|
| Cadastro                        | Procurar                                  |                   |                                                                        |                           |                   |                          |               |
| Código                          | 5                                         | 🔁 🖸               | piar de segunda até d                                                  | omingo                    | Tipo de Batida    | a (Legenda)<br>Pré-Assir | nalada        |
| Nome                            | PADRAO                                    |                   |                                                                        |                           |                   |                          | Carga         |
|                                 | Ent.1 Saí.1 Ent.2 Saí.2                   | Ent.3 Saí.3 Ent.4 | Saí.4 Ent.5 Saí.5                                                      | Tipo Cálculo 1            | F. Ex T. Fa Neutr | Fech Ajuste              | 44:00         |
| Segunda                         | 08:00 12:00 14:00 18:00                   |                   |                                                                        | Compensado (              | 00:10 00:10       | 00:00                    | 08:00         |
| Terça                           | 08:00 12:00 14:00 18:00                   |                   |                                                                        | Compensado (              | 00:10 00:10       | 00:00                    | 08:00         |
| Quarta                          | 08:00 12:00 14:00 18:00                   |                   |                                                                        | Compensado (              | 00:10 00:10       | 00:00                    | 08:00         |
| Quinta                          | 08:00 12:00 14:00 18:00                   |                   |                                                                        | Compensado (              | 00:10 00:10       | 00:00                    | 08:00         |
| Sexta                           | 08:00 12:00 14:00 18:00                   |                   |                                                                        | Compensado (              | 00:10 00:10       | 00:00                    | 08:00         |
| Sábado                          | 08:00 12:00                               |                   |                                                                        | Compensado (              | 00:10 00:10       | 00:00                    | 04:00         |
| Domingo                         |                                           |                   |                                                                        | Compensado (              | 00:10 00:10       | 00:00                    |               |
| Principal<br>Extra EX<br>DSR DS | Tolerâncias Esp<br>IRA PADRÃO<br>R PADRÃO | eciais   Interval | os Extra<br>Separar FALTAS de<br>Separar EXTRAS de<br>Ajuste + Normais | ATRASO<br>ADIANTADO       |                   |                          |               |

Logo em seguida ira aparecer o campo "**Nome**", este campo serve para colocar os nomes dos Horários como, por exemplo: 1° Turno, 2° turno, vespertino o etc.

É dentro da tabela que vai ser colocado os horários de trabalho seguindo a seqüência da semana, caso o funcionário não trabalhe algum dia da semana, este horário deve ficar em branco, para que não seja contado carga horária. Se estiver preenchido ele irá contar carga horária conforme o estipulado na tabela.

#### **TIPOS DE CÁLCULO**

Na coluna Tipos de Cálculo os existe 3 maneiras de calcular os horários dos funcionários, clicando com o botão direito do mouse ele vai abrir as opções para configurar

| Tipo Cálo | ulo T. Ex T. Fa Neutr Fech A | juste 20:00 |
|-----------|------------------------------|-------------|
| Comp      |                              |             |
| Comp      | Calculo Normal               | F1          |
| Comp      | Cálculo Compensado           | F2          |
| Comp      | Cálculo Intervalo Livre      | F3          |
|           |                              |             |

#### 1° Cálculo Normal:

No cálculo normal o funcionário deve seguir o horário de trabalho exatamente como está preenchido na tabela. Caso contrário ira marcar faltas ou horas extras se não batido corretamente.

#### 2° Cálculo Compensado:

No cálculo compensado o funcionário pode ter um horário mais flexível, pois ele irá contar pela carga horária do funcionário e já ira descontar as faltas das horas extras.

Exemplo: Se o funcionário chegar 30 minutos atrasado e trabalhar 30 minutos a mais, ele já ira contabilizar as extras menos as faltas, dando o resultado de qual ele tiver mais horas tanto de extra como de falta.

#### 3° Intervalo Livre:

No intervalo livre os funcionários podem ter seu horário de intervalo livre na carga horária, porem as marcações de entrada e saída tem que ser seguidas conforme o cadastro da tabela, podendo marcar horas extras e faltas se não marcados corretamente.

| Neutr | Fech  |
|-------|-------|
|       | 00:00 |
|       | 00:00 |
|       | 00:00 |
|       | 00:00 |
|       | 00:00 |
|       | 00:00 |
|       | 00:00 |

Coluna **NEUTRO**: funciona para pessoas que trabalham por hora, marcando a coluna com um X e deixando o horário em branco ele ira mostrar como horas normais, sem contar faltas.

Coluna **FECH**: é usada para horários noturnos que passam das 24h ou meia noite. Quando o horário entra em um dia e sai no dia seguinte ela é usada para as batidas ficarem todas no mesmo dia.

EX: Entrada 19h00min e saída 06h00min

A coluna fecha ira ter que ficar até em 09h00min, pois o funcionários tem até as 09:00 para registrar o ponto e as batidas ficarem todas no mesmo dia, caso a batida passe do horário estipulado no Fecha, a batida ira para o outro dia. Sempre que possível deixar a coluna

fecha 2 horas depois que ele termina o horário evitando que as batidas entrem para o dia seguinte.

#### TOLERÂNCIAS

| T. Ex                | T.Fa  |
|----------------------|-------|
| 00:10                | 00:10 |
| 00:10                | 00:10 |
| 0 <mark>0:1</mark> 0 | 00:10 |
| 00:10                | 00:10 |
| 00:10                | 00:10 |
| 00:10                | 00:10 |
| 00:10                | 00:10 |

Dentro da tabela existe 2 colunas de tolerância tanto de extra como de faltas

**T. Ex**: Tolerância de Extras, neste caso esta marcando 00h10min minutos extras, então se o funcionário chegar 10 minutos adiantados não ira contar como hora extra apenas como adiantamento.

**T.Fa:** Tolerância de Faltas, neste caso esta marcando 00h10min minutos de faltas, então se os funcionários chegar 10 minutos atrasado não ira contar como horas faltas apenas como atrasos.

#### **TOLERANCIA POR BATIDA**

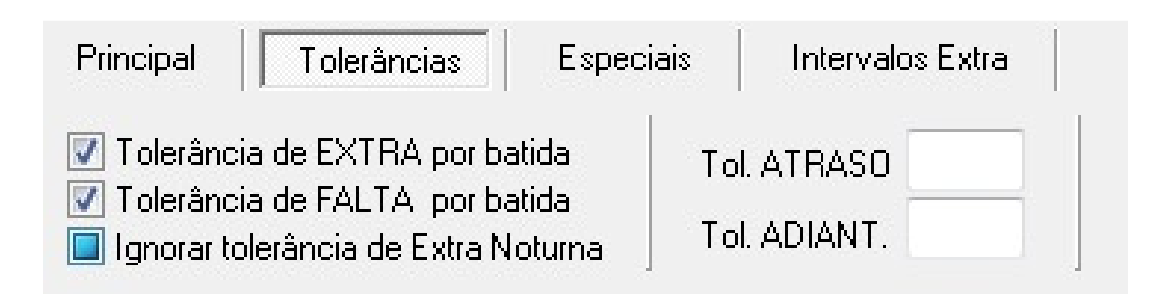

Existe 2 tipos de tolerâncias as por batidas e total no dia. No campo Tolerância existem opções de marcar por batidas tanto de falta e de extra ou por dia. Se estiver marcado por

batidas o funcionários ira ter Ex: 10 minutos em cada uma de suas marcações, caso não esteja marcado ele ira contabilizar por dia.

Ex: O funcionário chega atrasados 10 minutos logo na primeira marcação e não esta

marcada por batida, ele já perdeu a tolerância do dia.

Tol. Atraso & Tol. Adiant: neste campo repetir o valor das tolerâncias se marcado por batidas.

#### **HORÁRIOS PRÉ-ASSINALADOS**

Horários pré-assinalados são usados para pessoas que não batem o horário do intervalo, deixando os horários pintados de azul ele ira bater automático as marcações de intervalo.

| Iorá                 | rios                            | K <           |                            | Novo             | <b>⊘</b><br>Salvar E | xcluir |                        | X<br>Cancelar          | Sair    |
|----------------------|---------------------------------|---------------|----------------------------|------------------|----------------------|--------|------------------------|------------------------|---------|
| Cadastro             | Procurar                        |               |                            |                  |                      |        |                        | 1773                   | 5 E 1   |
| Código               | 3                               | 8             | <u>C</u> opiar de          | segunda até d    | domingo              | T      | ipo de Batid<br>Normal | a (Legenda)<br>Pré-Ass | inalada |
| lome                 | 0600/1000                       |               |                            |                  |                      |        |                        |                        | Carga   |
|                      | Ent.1 Saí.1 Ent.2 Saí.          | 2 Ent.3 Saí.3 | Ent.4 Saí.4                | 4 Ent.5 Saí.5    | Tipo Cálculo         | T. Ex  | T. Fa Neutr            | Fech Ajuste            | 20:00   |
| Segunda              |                                 |               |                            |                  | Compensado           | 00:10  | 00:10                  | 00:00                  |         |
| Terça                | 06:00 10:00                     |               |                            |                  | Compensado           | 00:10  | 00:10                  | 00:00                  | 04:00   |
| Quarta               | 06:00 10:00                     |               |                            |                  | Compensado           | 00:10  | 00:10                  | 00:00                  | 04:00   |
| Quinta               | 06:00 10:00                     |               |                            |                  | Compensado           | 00:10  | 00:10                  | 00:00                  | 04:00   |
| Sexta                | 06:00 10:00                     |               |                            |                  | Compensado           | 00:10  | 00:10                  | 00:00                  | 04:00   |
| Sábado               | 06:00 10:00                     |               |                            |                  | Compensado           | 00:10  | 00:10                  | 00:00                  | 04:00   |
| Domingo              |                                 |               |                            |                  | Compensado           | 00:10  | 00:10                  | 00:00                  |         |
| Principal<br>Tol. Di | Tolerâncias Es<br>ária de EXTRA | peciais   li  | ntervalos Ex<br>nento PRÓX | tra  <br>IMO DIA |                      |        |                        |                        |         |

Para pintar os horários basta clicar em cima do azul, e depois clicar em horários que irão ser automáticos.

## OBS: SÓ IRA FUNCIONAR E EM HORÁRIOS DE INTERVALOS DEPOIS QUE MARCAÇÃO DE ENTRADA E SAIDA.

#### **HORÁRIOS COM FOLGAS VARIADAS**

Nos horários com folgas variadas, é preciso deixar a tabela completa os dias da semana preenchidos, depois ira ter que lançar manualmente cartão ponto, caso as folgas não forem lançadas ira contar como falta.

#### **CADASTRO DE FUNCIONÁRIO**

Após o cadastramento do quadro de horários, você já pode cadastrar funcionários. Abra a tela de **FUNCIONÁRIOS.** 

| 💷 Cadastro de Fu              | incionários     |                                                  |                          |                   |               |                  |                                      |
|-------------------------------|-----------------|--------------------------------------------------|--------------------------|-------------------|---------------|------------------|--------------------------------------|
| Funcion<br>Cadastro D.        | nários 4        | ◄ ► ►                                            | <u>/</u><br><u>N</u> ovo | <u>S</u> alvar    | 🧞<br>Imprimir | <u>C</u> ancelar | <mark>,&amp;</mark><br>S <u>a</u> ir |
| Matrícula<br>Identif. / Prox. | 999<br>999      | PIS 0012345678<br>Senha                          | 9                        | e 📝 Bio           | Observaç      | :ões             | _                                    |
| Nome                          | TESTE ATECPONTO |                                                  |                          |                   |               |                  |                                      |
| Empresa                       | ATECPONTO       |                                                  |                          | • >>              |               |                  |                                      |
| Horário                       | PADRAO          |                                                  |                          | <b>~ &gt;&gt;</b> |               |                  |                                      |
| Departamento                  |                 |                                                  |                          | <b>~ &gt;&gt;</b> |               |                  |                                      |
| Função                        |                 |                                                  |                          | ▼ >>              |               |                  |                                      |
| RG<br>CPF<br>CTPS             |                 | Data Nascimento<br>Data Admissão<br>Data Deslig. | 08/09/2015               | Situação          | ATIVO         |                  | •                                    |
| 004 999                       | 999             | TESTE ATECP                                      | ONTO                     |                   |               | 00123450         | 5789                                 |

#### Clique em "Novo"

Matrícula: Pode ser o número utilizado na folha de registro ou criar uma nova ordem de Números como, por exemplo, 01, 02,03 etc.

**Identificador**: é o número que vai ser usado para o cadastro de digitais em equipamento de digital, ou o número do crachá quando utilizado, geralmente é utilizado igual ao número de matricula evitando conflitos de números.

Nome: Campo onde irá colocar o nome completo do funcionário

**Bio**: Campo onde seleciona a opção biometria. Se estiver marcado o funcionário só poderá marcar o ponto com sua digital. Caso não esteja marcado o funcionários pode registrar o ponto com cartão ou senha.

**Empresa**: campo onde é selecionada a empresa, na qual o funcionário esta registrado.

Horários: Campo onde é selecionado o horário que o funcionário ira seguir. Também terá que ser cadastrado antes o quadro de horários.

**Departamento e função**: Campo onde é selecionado o departamento e função que os funcionários exercem, também terá que ser cadastrado antes de selecionar.

Data de Admissão: data que o funcionário foi admitido pela empresa. Campo obrigatório.

**Situação**: Para desligar ou bloquear um funcionário do ponto basta alterar a situação dentro do cadastro da pessoal. Que o mesmo já sai da lista de ativos e fica como invisível.

| Situação | ATIVO                           | - |
|----------|---------------------------------|---|
|          | ATIVO<br>BLOQUEADO<br>DESLIGADO |   |

#### **FERIADOS**

#### **Cadastro -> Feriados**

Para cadastrar os feriados você deve clicar em **"Novo"** colocar a data e o nome do feriado e clicar em **"Salvar".** 

| 💷 Cadastro de | Feriados      |        |                          |                |                             |                  | • <b>×</b>    |
|---------------|---------------|--------|--------------------------|----------------|-----------------------------|------------------|---------------|
| Feriad        | os            |        | <u>/</u><br><u>N</u> ovo | <u>S</u> alvar | <b>⊇</b><br><u>E</u> xcluir | <u>C</u> ancelar | S <u>a</u> ir |
| Cadastro      | Procurar      |        |                          |                |                             |                  |               |
| Código        | 4             |        |                          |                |                             |                  |               |
| Data          | 07/09/2015    |        |                          |                |                             |                  |               |
| Descrição     | INDEPENDÊNCIA |        |                          |                |                             |                  |               |
|               |               |        |                          |                |                             |                  |               |
|               |               |        |                          |                |                             |                  |               |
|               |               |        |                          |                |                             |                  |               |
|               | 1105051       | PÉNER  |                          |                | 07 (00 (201 5               |                  |               |
| 009 4         | INDEPEN       | DENCIA |                          |                | 07/09/2015                  |                  |               |

Lembrando que para o sistema entender a calcular o feriado, o mesmo tem que ter sido cadastrado antes do evento, não depois.

#### **JUSTIFICATIVAS**

#### **Cadastro -> Justificativas**

| 🔳 Cadastro de       | e Justificativas    |                                |                                                                     |                                                   |                                 |                                |
|---------------------|---------------------|--------------------------------|---------------------------------------------------------------------|---------------------------------------------------|---------------------------------|--------------------------------|
| Justifi<br>Cadastro | cativas<br>Procurar |                                | ► <u>)</u><br><u>N</u> ovo                                          | <u>S</u> alvar                                    | <b>i</b> xcluir                 | <u>C</u> ancelar S <u>a</u> ir |
| Código              | 1                   |                                |                                                                     |                                                   |                                 |                                |
| Nome                | Atestado            |                                |                                                                     |                                                   |                                 |                                |
|                     | Considerar como     | ■ Falta ■ Cor<br>■ Mo<br>■ Cor | ntabilizar horas no<br>Istrar no relatório c<br>ntabilizar horas no | relatório de C<br>le Horas Abor<br>relatório de E | Ocorrências<br>nadas<br>Extrato |                                |
| 010 1               | Atestac             | o                              |                                                                     |                                                   |                                 |                                |

O sistema Ponto Atecsoft já vem com algumas justificativas úteis cadastradas, caso precise cadastrar mais algumas clique em **"Novo"** coloque o nome da justificativa e salve.

Existem 3 opções de considerar uma Justificativa:

Falta: Desconta horas dos funcionários por períodos.

Normal: Lança Horas normais por período na folha ponto.

Abonada: Não lança horas e também não é descontado horas, para deixar como abono, não é necessário marcar nenhuma opção em Considerar como.

| 🔲 Falta |
|---------|
|         |

#### JUSTIFICATIVAS NOS RELATÓRIOS

Contabilizar horas no relatório de Ocorrências

- 🔳 Mostrar no relatório de Horas Abonadas
- 🔲 Contabilizar horas no relatório de Extrato

1°opção: Com esta opção marcada a justificativa aparece no relatório de ocorrência, existe um relatório na tela de cálculos>imprimir>ocorrências, aparece a data e o funcionários que usou esta justificativa em um relatório.

**2°opção:** Com esta opção marcada ele vai direcionar a justificativa cadastrada para o relatório de horas abonadas, que não foram faltas ou horas normais.

**3°opção:** Com esta opção marcada a justificativa ira sair no relatório de extrato de horas. Cálculos>imprimir>extrato de horas. Desde que a justificativa seja de falta ou de horas normais.

OBS: Para imprimir estas justificativas Cálculos>imprimir>extratos ou ocorrências.

#### MOVIMENTAÇÕES ENVIAR VIA CABO DE REDE/TCP-IP

#### Clique sobre o botão ENVIAR. Em seguida ENVIAR LISTA

| 🛄 Enviar                                                                                                    |                                                |                        |                   |                      |                 |
|----------------------------------------------------------------------------------------------------|------------------------------------------------|------------------------|-------------------|----------------------|-----------------|
| Equipamentos 🔊                                                                                                    | Lista de Envio                                 | Funcionários   Form    | ar Lista de Envio | Dados do Empregador  |                 |
|                                                                                                    | Lista com pend                                 | ência(s) de envio      |                   |                      |                 |
|                                                                                                    | Ação                                           | PIS                    | Identificador     | Nome                 | 1               |
|                                                                                                    | EXCLUIR                                        | 00123456789            | 999               | TESTE ATECPONTO      |                 |
|                                                                                                    | <ul> <li>ORGANIZAÇÃ<br/>78117256000</li> </ul> | ão contábil ca<br>1170 | s                 | Envia <u>r</u> Lista | ►<br>X Cancelar |
|                                                                                                    |                                                |                        | Status da Comu    | nicação              |                 |
| Com.         TCP/IP           IP         10.0.0.200           Porta         3000           Modelo         ZPM LITE           N. Série         00021002260002580 |                                                |                        |                   |                      | •               |
| Enviar Data e Hora                                                                                                    |                                                |                        |                   |                      |                 |
| Consultar Data e Hora                                                                                                    |                                                |                        |                   |                      | Ŧ               |
| 013                                                                                                    |                                                |                        |                   |                      |                 |

Em **STATUS DA COMUNICAÇÃO**, será mostrado a quantidade de funcionários que foram inclusos, alterados ou excluídos. E aparecerá OK. Caso não apareça, a comunicação não foi concluída com êxito.

| Ponto AtecSoft  | ×     |
|-----------------|-------|
| Erro de comunio | ação! |
| OK              |       |
|                 |       |

#### **ENVIAR VIA PEN DRIVE**

Clique sobre o botão ENVIAR. Em seguida GERAR ARQUIVO

| 💷 Enviar                                                                                                    |                                                                         | ×  |
|----------------------------------------------------------------------------------------------------|-------------------------------------------------------------------------|----|
| Equipamentos 🔕                                                                                                    | Lista de Envio Funcionários   Formar Lista de Envio Dados do Empregador |    |
| EQUIPAMENTO 01                                                                                                    | Lista com pendência(s) de envio                                         |    |
|                                                                                                    | Ação PIS Identificador Nome                                             |    |
|                                                                                                    | Gerar arquivo  Status da Comunicação                                    | •] |
| Com.         USB           IP         10.0.0.200           Porta         3000           Modelo         ZPM LITE           N. Série         00021002260002580 |                                                                         | *  |
| Enviar Data e Hora                                                                                                    |                                                                         |    |
| Consultar Data e Hora                                                                                                    |                                                                         | -  |
| 013                                                                                                    |                                                                         |    |

Depois de clicar em **Gerar o arquivo**, irá aparecer uma janela com o caminho para salvar o arquivo, selecione o pen-drive e salve o arquivo dentro dele, sem mudar o nome do arquivo.

| Unidades de<br>disco<br>Gerar arquivo<br>Atualizar drives | A:\ Disco removível<br>C:\ Disco não removível<br>D:\ Disco não removível<br>E:\ CD-ROM<br>Z:\ Unidade remota (network) |
|-----------------------------------------------------------|----------------------------------------------------------------------------------------------------|
| Fechar                                                    |                                                                                                    |

| Ponto AtecSoft     | ×             |
|--------------------|---------------|
| Arquivo gerado con | n sucesso III |
| ОК                 |               |

Depois de aparecer esta mensagem, é só tirar o pen drive e levar até o relógio e colocar na porta USB(exceto a porta fiscal).

Após, basta descarregar o pen drive com o arquivo no relógio.

#### **RECEBER VIA CABO DE REDE/TCP-IP**

| Receber                       |                                                            |                                  |
|-------------------------------|------------------------------------------------------------|----------------------------------|
| Equipamentos 🔇                | Coletar Bilhetes Estatísticas Opções Informações do Equipa | amento                           |
| EQUIPAMENTO 01                |                                                            |                                  |
|                               |                                                            | <u>R</u> eceber Cancela <u>r</u> |
|                               |                                                            |                                  |
|                               | Status da Comunicação                                      |                                  |
|                               |                                                            | ^                                |
|                               |                                                            |                                  |
|                               |                                                            |                                  |
| Com. TCP/IP<br>IP 10.0.0.200  |                                                            |                                  |
| Porta 3000<br>Modelo ZPM LITE |                                                            |                                  |
| N. Série 00021002260002580    |                                                            |                                  |
| Prévia dos Bilhetes Recebidos |                                                            |                                  |
| *                             |                                                            |                                  |
| · · · · · ·                   |                                                            | -                                |
|                               |                                                            |                                  |

Clique no botão **RECEBER**, em seguida abrirá essa tela, clique em **RECEBER**.

Irá começar a puxar as batidas que existe dentro do relógio. Em **STATUS DA COMUNICAÇÃO**, irá aparecer a previa dos bilhetes recebidos quando a comunicação for concluída e esta finalizada.

#### **RECEBER VIA PEN DRIVE**

Para fazer o recebimento das batidas, primeiramente você terá que ir até o relógio e colocar o pen drive na porta USB (PORTA FISCAL). Depois disso, insira-o no computador. Clique no botão **RECEBER**, em seguida abrirá essa tela, clique em **RECEBER DE ARQUIVO**.

| Receber                         |                                                                 |
|---------------------------------|-----------------------------------------------------------------|
| Equipamentos                    | Coletar Bilhetes Estatísticas Opções Informações do Equipamento |
|                                 | <u>R</u> eceber de Arquivo                                      |
|                                 | Status da Comunicação                                           |
|                                 | *                                                               |
|                                 |                                                                 |
|                                 |                                                                 |
|                                 |                                                                 |
| Com. USB<br>IP 10.0.200         |                                                                 |
| Porta 3000                      |                                                                 |
| N. Série 00021002260002580      |                                                                 |
| Prévia dos Bilhetes Recebidos   |                                                                 |
| *                               |                                                                 |
| · ·                             |                                                                 |
| Tatal da Dilhatas Dasakidas 0   | <b>T</b>                                                        |
| 1 otal de blinetes hecebidos: U |                                                                 |
| V17                             |                                                                 |

Clique e localize o pen-drive no PC, abra o arquivo que contem AFD seguido do numero do relógio.

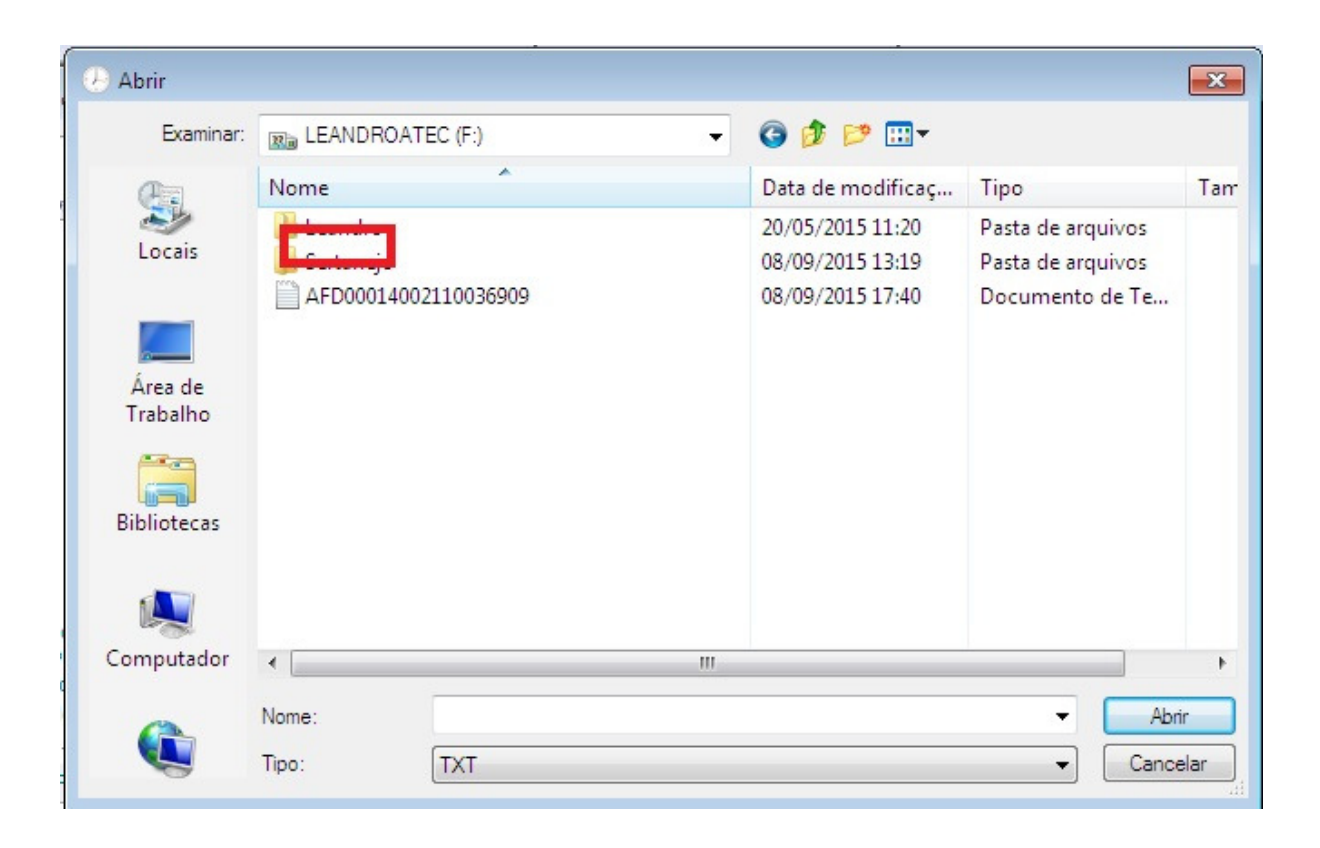

Abrirá a seguinte tela:

| 💷 Receber de AFD            |                        |      |                                 |
|-----------------------------|------------------------|------|---------------------------------|
| Receber de AFD              | <br>Iniciar importação | <br> | <mark>,</mark><br>S <u>a</u> ir |
| Receber de AFD              |                        |      |                                 |
| ✓ Período                   | 9/2015                 | PIS  |                                 |
| Localizar AFD               |                        |      |                                 |
| F:\AFD00014002110036909.TXT |                        |      | >>                              |
|                             |                        |      |                                 |
|                             |                        |      |                                 |
| 018                         |                        |      |                                 |

Selecione o período desejado e clique em INICIAR IMPORTAÇÃO. Dará uma mensagem de importação concluída.

#### **PONTO DIÁRIO**

Neste campo você poderá visualizar as batidas de todos os funcionários por dia, e já fazer correções diariamente como lançar Justificativas, inserir batidas não registradas, corrigir batidas "erradas" verificar faltas, extra e adicional noturno do dia.

#### 1°Colocar a data correta e atualizar o dia.

| 🔍 Ponto Diário                   |        |                  |       |       |       |               |       |                          |                           |       |                                    | ×                      |
|----------------------------------|--------|------------------|-------|-------|-------|---------------|-------|--------------------------|---------------------------|-------|------------------------------------|------------------------|
| Ponto Diário                     | uarta- | )/06/20<br>feira | )15   |       |       | <u>A</u> tual | iizar | <u>S</u> alv<br>mória de | ar <u>I</u> i<br>e Cálcul | o     | <u>C</u> ancelar<br>Batidas Descar | S <u>a</u> ir<br>tadas |
| Obs. de Batidas:                 |        |                  |       |       |       |               |       | Filtros >                | >>                        |       | j UDS. Balldas In                  | sendas                 |
| Funcionário                      | Ent.1  | Saí.1            | Ent.2 | Saí.2 | Ent.3 | Saí.3         | Ent.4 | Saí.4                    | Ent.5                     | Saí.5 | Tipo de Cálculo                    | Cł 🔺                   |
|                                  |        |                  |       |       |       |               |       |                          |                           |       |                                    |                        |
| ALEX PAULA DOS ANJOS             |        |                  |       |       |       |               |       |                          |                           |       |                                    |                        |
| ANA FRANCIELI VERZA              | 07:42  | 12:00            | 13:07 | 18:02 |       | 1             |       |                          |                           |       | Compensado                         | 30                     |
| ANDRESSA MAIARA RAMOS            | 07:25  | 12:05            | 13:15 | 18:14 |       |               |       |                          |                           |       | Compensado                         | 30                     |
| BARBARA FRANCIELLI CALEFFI GUELF | 07:32  | 12:02            | 13:16 | 18:01 |       |               |       |                          |                           |       | Compensado                         | 30                     |
| BIANCA DEITOS                    | 07:16  | 12:09            | 13:27 | 17:41 |       |               |       |                          |                           |       | Compensado                         | 30                     |
| CAROLINE TAMARA DE MELLO LIMA    | 07:40  | 12:03            | 13:30 | 18:01 |       | i i           |       | 1                        |                           | ľ.    | Compensado                         | 30                     |
| EVA FABIANI DE MELLO FONSECA     | 07:26  | 12:02            | 13:35 | 18:07 |       |               |       |                          |                           |       | Compensado                         | 30                     |
| FABIANE DOS SANTOS MOREIRA DE M  | 07:35  | 12:01            | 13:26 |       |       |               |       |                          |                           |       | Compensado                         | 30                     |
| FRANCIELE CRISTINE DONAZZOLO GI  | 07:57  | 12:01            | 13:29 | 18:00 |       |               |       |                          |                           |       | Compensado                         | 30                     |
| GILMARA HERNANDES                | 07:36  | 12:03            | 13:30 | 18:00 |       | 1             |       |                          |                           | 1     | Compensado                         | 30                     |
| GLENY LUAN KAEFER                | 07:40  | 18:12            |       |       |       |               |       |                          |                           |       | Compensado                         | 30                     |
| GRAZIELA DOS SANTOS SOUZA        | 07:34  | 12:03            | 13:30 | 18:29 |       | 1             |       |                          |                           |       | Compensado                         | 30                     |
| HELENA SIECKLICHI ASSUNÇÃO       |        |                  |       |       |       |               |       |                          |                           |       |                                    | -                      |
| ۰.<br>۱                          | 1      | 1                | Î     |       | 1     | i.            | 1     | 1                        | 1                         | 1     | 1                                  | •                      |
| 011                              |        |                  |       |       |       |               |       |                          |                           |       |                                    |                        |

2° Lançar Justificativas, clique com botão direto no mouse em cima do dia que esta em branco, depois selecione a justificativa cadastrada e clique em cima, a justificativa sempre ficara em períodos como matutino, vespertino e noturno.

| 🔝 Ponto Diário                   |             |                  |       |       |       |               |       |                           |                           |       |                   | ×             |
|----------------------------------|-------------|------------------|-------|-------|-------|---------------|-------|---------------------------|---------------------------|-------|-------------------|---------------|
| Ponto Diário                     | 10<br>uarta | )/06/2(<br>feira | 015   |       |       | <u>A</u> tual | izar  | <u>S</u> alv.<br>mória de | ar <u>I</u> i<br>e Cálcul | o     | Cancelar          | S <u>a</u> ir |
| Obs. de Batidas:                 |             |                  |       |       |       |               |       | Filtros >                 | >>                        |       | j UDS, Batidas ir | iseridas      |
| Funcionário                      | Ent.1       | Saí.1            | Ent.2 | Saí.2 | Ent.3 | Saí.3         | Ent.4 | Saí.4                     | Ent.5                     | Saí.5 | Tipo de Cálculo   | Cł 🔺          |
|                                  |             |                  |       |       |       |               |       |                           |                           |       |                   |               |
|                                  | 07.42       | 12.00            | 13.07 | 18:02 |       | -             |       | -                         | 5 - S                     |       | Compensado        | 05            |
| ANDRESSA MAIABA BAMOS            | 07:25       | 12:05            | 13:15 | 18:14 |       |               |       |                           |                           |       | Compensado        | 08            |
| BABBABA FBANCIELLI CALEFFI GUELE | 07:32       | 12:02            | 13:16 | 18:01 |       |               |       |                           |                           |       | Compensado        | 08            |
| BIANCA DEITOS                    | 07:16       | 12:09            | 13:27 | 17:41 |       |               | 3     |                           |                           |       | Compensado        | 08            |
| CAROLINE TAMARA DE MELLO LIMA    | 07:40       | 12:03            | 13:30 | 18:01 |       |               |       |                           |                           |       | Compensado        | 08            |
| EVA FABIANI DE MELLO FONSECA     | 07:26       | 12:02            | 13:35 | 18:07 |       |               |       |                           |                           |       | Compensado        | 08            |
| FABIANE DOS SANTOS MOREIRA DE M  | 07:35       | 12:01            | 13:26 |       |       |               |       |                           |                           |       | Compensado        | 30            |
| FRANCIELE CRISTINE DONAZZOLO GI  | 07.57       | 12.01            | 13:29 | 18:00 |       |               |       |                           |                           |       | Compensado        | 30            |
| GILMARA HERNANDES Atestado       |             |                  | 13:30 | 18:00 |       |               |       |                           |                           |       | Compensado        | 30            |
| GLENY LUAN KAEFER Ealta          |             |                  |       |       |       |               |       |                           |                           |       | Compensado        | 30            |
| GRAZIELA DOS SANTOS Férias       |             |                  | 13:30 | 18:29 |       |               |       |                           |                           |       | Compensado        | 30            |
| HELENA SIECKLICHI ASS Folga      |             |                  |       |       |       |               |       |                           |                           |       |                   | -             |
| · .                              | 8 0         |                  |       |       |       |               |       |                           |                           |       |                   | •             |
| 011                              |             |                  |       |       |       |               |       |                           |                           |       |                   |               |

3° Inserir batidas, para inserir batidas o quadrado deve estar em branco, clique em cima do quadrado depois coloque o horário que esta faltando, depois de colocar o horário um quadro de motivos ira abrir, coloque o "porque" da inclusão manual e salve.

|   | Ponto Diário                                                                                                    |        |                          |                            |                         |                    |        |                   |              |             |         |                                                                    |                            |
|---|----------------------------------------------------------------------------------------------------|--------|--------------------------|----------------------------|-------------------------|--------------------|--------|-------------------|--------------|-------------|---------|--------------------------------------------------------------------|----------------------------|
| Г | Ponto Diário                                                                                                    | uarta- | /06/20<br><b>feira</b>   | 15                         |                         |                    | ∆tual  | izar              | <u>S</u> alv | ar <u>I</u> | mprimir | <u>C</u> ancelar                                                   | S <u>a</u> ir              |
|   | Ubs. de Batidas:                                                                                                    |        |                          |                            |                         |                    |        |                   |              |             |         |                                                                    |                            |
|   | Funcionário                                                                                                    | Ent.1  | Saí.1                    | Ent.2                      | Saí.2                   | Ent.3              | Saí.3  | Ent.4             | Saí.4        | Ent.5       | Saí.5   | Tipo de Cálculo                                                    | 이다 🔺                       |
|   | ALEX PAULA DOS ANJOS<br>ANA FRANCIELI VERZA<br>ANDRESSA MAIARA RAMOS<br>BARBARA FRANCIELLI CALEFFI GUELF<br>BIANCA DEITOS<br>CAROLINE TAMARA DE MELLO LIMA |        | otivo<br>o dia<br>squece | para i<br>10/06<br>u de Ba | inclus<br>/2015<br>ater | ão da<br>Qua<br>DK | batida | a 08:0<br>ancelar |              |             |         | Compensado<br>Compensado<br>Compensado<br>Compensado<br>Compensado | 0E<br>0E<br>0E<br>0E<br>0E |
|   | EVA FABIANI DE MELLO FONSECA                                                                                                    | 0      |                          | -                          |                         | _                  |        |                   |              |             |         | Compensado                                                         | 30                         |
|   | FABIANE DOS SANTOS MOREIRA DE I                                                                                                    | 07:35  | 12:01                    | 13:26                      |                         |                    |        |                   |              |             |         | Compensado                                                         | 30                         |
|   | FRANCIELE CRISTINE DONAZZOLO GI                                                                                                    | 07:57  | 12:01                    | 13:29                      | 18:00                   |                    | S      |                   |              |             |         | Compensado                                                         | 30                         |
|   | GILMARA HERNANDES                                                                                                    | 07:36  | 12:03                    | 13:30                      | 18:00                   |                    |        |                   |              |             |         | Compensado                                                         | 30                         |
|   | GLENY LUAN KAEFER                                                                                                    | 07:40  | 18:12                    |                            |                         |                    |        |                   |              |             |         | Compensado                                                         | 30                         |
|   | GRAZIELA DOS SANTOS SOUZA                                                                                                    | 07:34  | 12:03                    | 13:30                      | 18:29                   |                    |        |                   | -            | -           |         | Compensado                                                         | 30                         |
|   | HELENA SIECKLICHI ASSUNÇAU     OI1                                                                                                    | 08:00  |                          |                            |                         |                    |        |                   |              |             |         |                                                                    | •                          |

4° Apagar batida, para apagar batidas duplicadas ou fora de horário, clique em cima da batida e depois clique em Delete, logo após ira aparecer o quadro de motivos, ele ira pedir o motivo do descarte da batida.

| 💷 Ponto Diário                                                       |             |                         |                 |               |               |               |          |                          |                         |                   |                                    | x                      |
|----------------------------------------------------------------------|-------------|-------------------------|-----------------|---------------|---------------|---------------|----------|--------------------------|-------------------------|-------------------|------------------------------------|------------------------|
| Ponto Diário                                                         | 10<br>uarta | )/06/20<br><b>feira</b> | )15             |               |               | <u>A</u> tual | izar     | <u>S</u> alv<br>mória de | ar <u>I</u><br>e Cálcul | mprimir<br>Io   🕅 | <u>C</u> ancelar<br>Batidas Descar | S <u>a</u> ir<br>tadas |
| Obs. de Batidas: 18:07 **Batida Orig                                 | ginal**     | Equip                   | .: EQU          | ІРАМЕ         | NTO           | 01            |          | Filtros >                | >>                      |                   | Obs. Batidas In                    | seridas                |
| Funcionário << >>                                                    | Ent.1       | Saí.1                   | Ent.2           | Saí.2         | Ent.3         | Saí.3         | Ent.4    | Saí.4                    | Ent.5                   | Saí.5             | Tipo de Cálculo                    | Cł 🔺                   |
| ALEX PAULA DOS ANJOS<br>ANA FRANCIELI VERZA<br>ANDRESSA MAIARA RAMOS | 0 M         | otivo<br>o dia          | para (<br>10/06 | desca<br>2015 | rtar a<br>Qua | batida        | a 18:0   | 7                        |                         |                   | Compensado<br>Compensado           | 08<br>08               |
| BARBARA FRANCIELLI CALEFFI GUELI                                     | 0           |                         |                 |               |               |               |          |                          | -                       |                   | Compensado                         | 30                     |
| CAROLINE TAMARA DE MELLO LIMA                                        | 0           |                         | [               | ~             | эк            | XC            | ancelar  |                          |                         |                   | Compensado<br>Compensado           | 30                     |
| EVA FABIANI DE MELLO FONSECA                                         | 0           |                         | _               |               | _             | _             |          |                          |                         |                   | Compensado                         | 30                     |
| FABIANE DOS SANTOS MOREIRA DE I                                      | 07:35       | 12:01                   | 13:26           | 1.0           |               |               | <u></u>  |                          |                         |                   | Compensado                         | 30                     |
| FRANCIELE CRISTINE DONAZZOLO GI                                      | 07:57       | 12:01                   | 13:29           | 18:00         |               | 85 8          |          | 6                        | -                       | 6. 6              | Compensado                         | 30                     |
| GILMARA HERNANDES                                                    | 07:36       | 12:03                   | 13:30           | 18:00         |               |               |          |                          |                         |                   | Compensado                         | 30                     |
| GLENY LUAN KAEFER                                                    | 07:40       | 18:12                   |                 |               |               |               |          |                          |                         |                   | Compensado                         | 30                     |
| GRAZIELA DUS SANTUS SUUZA                                            | 07:34       | 12:03                   | 13:30           | 18:29         | <u>.</u>      |               | <u>.</u> |                          |                         | -                 | Compensado                         | 30                     |
|                                                                      |             |                         |                 |               |               |               |          |                          |                         |                   |                                    | •                      |

#### **CARTÃO PONTO**

O cartão ponto é a principal ferramenta de uso para tratar o ponto dos funcionários. É nele que é feito ajustes de férias, folgas, justificativas, abonos, correções de batidas, e até mesmo correções de horários de trabalho.

O cartão ponto é onde você visualiza os pontos individuais de cada funcionário e consegue fazer o tratamento. Para lançar justificativas de longas datas como férias, você deve selecionar os dias que os funcionários vão estar afastados e clicar com o botão direito do mouse e lançar a devida justificativa.

Exemplo.

#### 1° selecione o período a ser manuseado.

| Cartão Ponto                         | Pon            | ito      | <u>0</u> | <u>/</u><br>bservaç | آ<br>ões       | < <     | • •    | н            | o<br>Atuali: | zar    | <u>S</u> alvar  |                      | <u>C</u> ancela | r S <u>a</u> ir |
|--------------------------------------|----------------|----------|----------|---------------------|----------------|---------|--------|--------------|--------------|--------|-----------------|----------------------|-----------------|-----------------|
| Cartão Ponto<br>Nome                 | Procus<br>ALEX | rar Fund | DOS/     | ANJOS               | CAS            | AVEL    |        | 1            | <b>5</b> Y   | fe.    | Período         | 3/2015               | 26/08/          | 2015 🚄          |
| Empresa<br>Departamento<br>Matrícula | DPTO.<br>150   | , RH     | Ider     | Funçi               | ăo Al<br>or 15 | JX. DP1 | FO. PE | SSOAL<br>PIS | 12771        | 170952 | Batidas I       | Descart<br>tidas Ins | adas<br>seridas |                 |
| Obs. de Batidas:                     | Comp           | ensad    | 0        |                     |                |         |        |              |              |        | iga 🤣           | anizar B             | atidas          |                 |
| Data                                 | Ent.1          | Saí.1    | Ent.2    | Saí.2               | Ent.3          | Saí.3   | Ent.4  | Saí.4        | Ent.5        | Saí.5  | Tipo de Cálculo | MEnt1                | MSaí1           | MEnt2 M         |
| 04/08/2015 Ter                       | -<br>          |          |          |                     |                |         |        | 1            |              |        |                 |                      |                 |                 |
| 05/08/2015 Qua                       | 08:05          | 12:16    | 13:44    | 18:38               |                |         |        |              |              |        | Compensado      | 06:00                | 10:00           |                 |
| 06/08/2015 Qui                       | 08:22          | 12:26    | 13:44    | 18:27               |                |         |        |              |              |        | Compensado      | 06:00                | 10:00           |                 |
| 07/08/2015 Sex                       | 08:31          | 12:21    | 13:49    | 18:20               |                |         |        |              |              |        | Compensado      | 06:00                | 10:00           |                 |
| 08/08/2015 Sab                       |                |          |          |                     |                |         |        |              |              |        |                 |                      |                 |                 |
| 09/08/2015 Dom                       |                |          |          |                     |                |         |        |              |              |        |                 |                      |                 |                 |
| 10/08/2015 Seg                       | 09:11          | 12:16    | 13:51    | 18:08               |                |         |        |              |              |        | Compensado      |                      |                 | -               |
| •                                    |                |          |          |                     |                |         |        |              |              |        |                 |                      |                 | F.              |
| 006 150                              |                | AL       | EX PAL   | JLA DO              | S ANJO         | DS      |        |              |              | 1      | 150             |                      |                 |                 |

#### 2° Lançar justificativas de 1 ou mais dias.

Selecione o período e clique com o botão direito no mouse e selecione a justificativa, Caso for apenas 1 dia selecione só o dia.

| 💷 Cartão Ponto                                                                                           |                                                          |                                                                  |                                                   |                            |               |                  |                |              |                 |        |                                                                                  |                                           |                                           |                                       |
|----------------------------------------------------------------------------------------------------|----------------------------------------------------------|------------------------------------------------------------------|---------------------------------------------------|----------------------------|---------------|------------------|----------------|--------------|-----------------|--------|----------------------------------------------------------------------------------|-------------------------------------------|-------------------------------------------|---------------------------------------|
| Cartão                                                                                                   | Por                                                      | nto                                                              | <u>0</u>                                          | bservaç                    | ſ<br>ões      |                  | Г Г            | 4            | <u>A</u> tuali: | zar    | 🗞<br>Salvar                                                                      |                                           | X<br>Cancela                              | Mr S <u>a</u> ir                      |
| Nome<br>Empresa<br>Departamento<br>Matrícula                                                             | ALEX<br>ORGA<br>DPTO<br>150                              | Paula<br>Nizaçâ<br>. Rh                                          | DOS /<br>AO CO<br>Ider                            | ANJOS<br>NTÁBIL<br>Funçã   | CASC<br>ao Al | CAVEL<br>JX. DP1 | LTDA<br>FO. PE | SSOAL<br>PIS | 12771           | 170952 | Período<br>01/09<br>Batidas I<br>Obs. Bat                                        | )/2015<br>Descart<br>idas Ins             | 10/09/<br>adas<br>eridas                  | 2015                                  |
| Obs. de Batidas:                                                                                         |                                                          |                                                                  |                                                   |                            |               |                  |                |              |                 |        | ,<br><u>O</u> rga                                                                | anizar B                                  | atidas                                    |                                       |
| Data                                                                                                    | Ent.1                                                    | Saí.1                                                            | Ent.2                                             | Saí.2                      | Ent.3         | Saí.3            | Ent.4          | Saí.4        | Ent.5           | Saí.5  | Tipo de Cálculo                                                                  | MEnt1                                     | MSaí1                                     | MEnt2 M 🔺                             |
| 01/09/2015 Ter<br>02/09/2015 Qua<br>03/09/2015 Qui<br>04/09/2015 Sex<br>05/09/2015 Sab<br>06/09/2015 Dom | Férias<br>Férias<br>Férias<br>Férias<br>Férias<br>Férias | Atest<br>F Dispe<br>Falta<br>Féria<br>Férias<br>Férias<br>Férias | tado<br>ensado<br>s<br>Férias<br>Férias<br>Férias | Férias<br>Férias<br>Férias |               |                  |                |              |                 |        | Compensado<br>Compensado<br>Compensado<br>Compensado<br>Compensado<br>Compensado | 06:00<br>06:00<br>06:00<br>06:00<br>06:00 | 10:00<br>10:00<br>10:00<br>10:00<br>10:00 |                                       |
| 07/09/2015 FER                                                                                           | Férias                                                   | Férias                                                           | Férias                                            | Férias                     |               |                  | ļ              | Ļ            |                 |        | Compensado                                                                       |                                           |                                           | -                                     |
| 006 150                                                                                                  |                                                          | AL                                                               | EX PAU                                            | JLA DO                     | s anj         | OS               |                |              |                 | 1      | 150                                                                              |                                           |                                           | , , , , , , , , , , , , , , , , , , , |

#### 3° Lançamento de folgas.

Para funcionários que não tem uma folga fixa, você deve lançar manualmente as folgas no cartão ponto, caso elas fiquem em branco irá contar como faltas, por isso tem que ser lançado corretamente. A seguir exemplo de folga variada na semana.

| 🔝 Cartão Ponto                  |                      |                         |          |                         |               |                                       |                |                                       |                                           |          |                             |                   |               | , 0               | ×   |
|---------------------------------|----------------------|-------------------------|----------|-------------------------|---------------|---------------------------------------|----------------|---------------------------------------|-------------------------------------------|----------|-----------------------------|-------------------|---------------|-------------------|-----|
| Cartão                          | Por                  | ito                     | <u>0</u> | Dservaç                 | ۲<br>ões      |                                       | <b>F F</b>     | н                                     | or an an an an an an an an an an an an an | zar      | <u>S</u> alvar              |                   | <u>C</u> ance | lar S <u>a</u> ir | г.  |
| Cartão Ponto                    | Procu                | rar Fund                | cionário |                         |               |                                       |                | 1                                     |                                           | 1        |                             |                   |               |                   |     |
| Nome<br>Empresa<br>Departamento | ALEX<br>ORGA<br>DPTO | PAULA<br>NIZAÇA<br>. RH | ÃO CO    | ANJOS<br>NTÁBII<br>Funç | CASC<br>ão Al | AVEL                                  | LTDA<br>FO. PE | SSOAL                                 | <b>&gt;</b> ``                            | fr.      | Período<br>01/09<br>Batidas | 9/2015<br>Descart | 10/09<br>adas | 1/2015            |     |
| Matrícula                       | 150                  |                         | Ider     | ntificad                | or 15         | 0                                     |                | PIS                                   | 12771                                     | 70952    |                             | idas Ins          | eridas        |                   | J   |
| Obs. de Batidas:                | Folga                | 12                      |          |                         |               |                                       |                |                                       |                                           |          | C Dig                       | anızar B          | atidas        | ~                 |     |
| Data << >>                      | Ent.1                | Saí.1                   | Ent.2    | Saí.2                   | Ent.3         | Saí.3                                 | Ent.4          | Saí.4                                 | Ent.5                                     | Saí.5    | Tipo de Cálculo             | MEnt1             | MSaí1         | MEnt2 MS          | Saí |
|                                 |                      |                         |          |                         |               |                                       |                |                                       |                                           |          |                             |                   |               |                   |     |
| 01/09/2015 Ter                  | Folga                | Folga                   | Folga    | Folga                   | _             |                                       |                |                                       |                                           | <u>i</u> | Compensado                  | 06:00             | 10:00         |                   |     |
| 02/09/2015 Qua                  | -                    |                         |          |                         |               |                                       |                |                                       |                                           |          | Compensado                  | 06:00             | 10:00         |                   |     |
| 03/09/2015 Qui                  |                      |                         |          |                         |               |                                       |                |                                       |                                           |          | Compensado                  | 06:00             | 10:00         |                   |     |
| 04/09/2015 Sex                  |                      | _                       |          | _                       |               | -                                     | _              | -                                     |                                           |          | Compensado                  | 06:00             | 10:00         |                   |     |
| 05/09/2015 Sab                  | Folga                | Folga                   | Folga    | Folga                   |               | · · · · · · · · · · · · · · · · · · · |                | · · · · · · · · · · · · · · · · · · · |                                           |          | Compensado                  | 06:00             | 10:00         |                   |     |
| 06/09/2015 Dom                  |                      |                         |          |                         |               |                                       |                |                                       |                                           |          | Compensado                  |                   |               |                   |     |
| 07/09/2015 FER                  |                      |                         |          |                         |               |                                       |                |                                       |                                           |          | Compensado                  |                   |               |                   |     |
| 08/09/2015 Ter                  |                      |                         |          |                         | -             |                                       |                |                                       |                                           |          | Compensado                  | 06:00             | 10:00         |                   |     |
| 09/09/2015 Qua                  | Folga                | Folga                   | Folga    | Folga                   |               | · · · · · ·                           |                |                                       |                                           | ;        | Compensado                  | 06:00             | 10:00         |                   |     |
| 10/09/2015 Qui                  |                      |                         |          |                         |               |                                       |                |                                       |                                           |          |                             |                   |               |                   |     |
| •                               |                      |                         |          |                         |               |                                       |                |                                       |                                           |          |                             |                   |               |                   | Þ   |
| 006 150                         |                      | AL                      | EX PAU   | JLA DO                  | S ANJO        | DS                                    |                |                                       |                                           | 1        | 150                         |                   |               |                   |     |

#### 4°Lançamento de Abonos

Para lançar abonos de horas ou abonos negativos, você deve usar a coluna (AB+) e (AB-). Quando utilizado a coluna AB+ você esta dando horas para o funcionário, esta coluna é utilizada em atestados médicos de poucas horas ou saídas antecipadas abonadas.

Quando utilizado a coluna AB-você tira horas dos funcionários, esta coluna é usada para compensar horas, quando a pessoa vem sendo descontando um pouco a cada dia para compensar algum dia de folga.

| 💷 Cartão Ponto            |                          |                         |                |                |             |                                           |          |                |                   |                    |                  |                 | x  |
|---------------------------|--------------------------|-------------------------|----------------|----------------|-------------|-------------------------------------------|----------|----------------|-------------------|--------------------|------------------|-----------------|----|
| Cartão                    | Ponto                    | <u>//</u><br>Observaç   | ī-<br>ões      | • •            | M           | or an an an an an an an an an an an an an | r        | <u>S</u> alvar |                   |                    | <u>C</u> ancel   | ar S <u>a</u> i | ir |
| Cartão Ponto              | Procurar Funci           | onário                  |                |                |             |                                           | 1        |                |                   |                    |                  |                 |    |
| Nome<br>Empresa           | ALEX PAULA<br>ORGANIZAÇÃ | DOS ANJOS<br>O CONTÁBIL | CASC           | AVEL LT        | DA          | o 🝸                                       | <b>8</b> | Perío          | do<br>01709       | 9/2015             | 10/09            | /2015 🔇         |    |
| Departamento<br>Matrícula | DPTO. RH<br>150          | Funçã<br>Identificad    | áo AU<br>or 15 | IX. DPTO.<br>0 | PESSO/<br>P | AL<br>IS 127717                           | 09521    | B              | atidas<br>Ibs. Ba | Descar<br>tidas In | tadas<br>seridas |                 |    |
| Obs. de Batidas:          | Folga                    |                         |                |                |             |                                           |          | \$             | ) <u>O</u> rg     | anizar E           | latidas          |                 |    |
| Data << >>                | MEnt4 MSaí4              | MEnt5 MSaí5             | Tol Ex         | Tol Fa N       | eutro Ab (· | +) Ajuste                                 | Fecha /  | АЬ (-)         | Fer.Ex            | CodHr              | CodEx            | N BH            | -  |
| 01/09/2015 Ter            | ·                        |                         | 00.10          | 00.10          |             |                                           | 00.00    |                |                   |                    | 1. A             |                 |    |
| 02/09/2015 Qua            |                          |                         | 00:10          | 00:10          |             |                                           | 00:00    |                |                   |                    |                  |                 |    |
| 03/09/2015 Qui            |                          |                         | 00:10          | 00:10          |             |                                           | 00:00    |                |                   |                    |                  | 8               |    |
| 04/09/2015 Sex            |                          |                         | 00:10          | 00:10          |             |                                           | 00:00    |                |                   |                    |                  |                 |    |
| 05/09/2015 Sab            |                          |                         | 00:10          | 00:10          |             |                                           | 00:00    |                |                   |                    |                  |                 |    |
| 06/09/2015 Dom            |                          |                         | 00:10          | 00:10          |             |                                           | 00:00    |                |                   |                    |                  |                 |    |
| 07/09/2015 FER            |                          |                         | 00:10          | 00:10          |             |                                           | 00:00    |                |                   |                    |                  |                 |    |
| 08/09/2015 Ter            |                          |                         | 00:10          | 00:10          |             |                                           | 00:00    |                |                   |                    |                  |                 |    |
| 09/09/2015 Qua            |                          |                         | 00:10          | 00:10          |             |                                           | 00:00    |                | X                 | 3                  | 1                |                 | -  |
|                           |                          |                         |                |                |             |                                           |          |                |                   | 1                  |                  |                 |    |
| 006 150                   | AL                       | X PAULA DO              | S ANJO         | )S             |             |                                           | 15       | 0              |                   |                    |                  |                 |    |

#### 5° Memória de Cálculos

A memória de cálculos é uma copia do horário diário, o sistema faz a contagem de horas em cima da memória de cálculo, caso as batidas estejam em um horário e a memória em outro, pode acontecer alguns problemas de cálculos, por isso esta opção fica ao lado das batidas, para você comparar o horário batido com o horário de trabalho, caso esteja diferente pode acontecer de aparecer horas extras ou horas faltas, a memória você pode alterar, deixando o mais próximo possível das batidas. Lembre-se que se diminuir a memória a carga horária também é diminuída, ou se aumentar a memória a carga horária também é aumentado.

| 💷 Cartão Ponto                         |                                                      |                               |                                |
|----------------------------------------|------------------------------------------------------|-------------------------------|--------------------------------|
| Cartão Ponto                           | <u> </u>                                             | Atualizar <u>S</u> alvar      | <u>Ç</u> ancelar S <u>a</u> ir |
| Cartão Ponto Procurar Funci            | onário                                               | 1                             |                                |
| Nome ALEX PAULA<br>Empresa ORGANIZAÇÃ  | DOS ANJOS<br>O CONTÁBIL CASCAVEL LTDA                | Período                       | 10/09/2015                     |
| Departamento DPTO. RH<br>Matrícula 150 | Função AUX. DPTO. PESSOAL<br>Identificador 150 PIS 1 | 12771709521 Batidas Descar    | tadas<br>Iseridas              |
| Obs. de Batidas: Folga                 |                                                      | 🥸 <u>O</u> rganizar B         | Batidas 🤝                      |
| Data << >> Tipo de Cálculo             | MEnt1 MSai1 MEnt2 MSai2 MEnt3 MSai3                  | MEnt4 MSai4 MEnt5 MSai5 Tol E | x Tol Fa Neutro Al 🔺           |
| 01/09/2015 Ter Compensado              | 06:00 10:00                                          | 00:10                         | 00:10                          |
| 02/09/2015 Qua Compensado              | 06:00 10:00                                          | D0:10                         | 00:10                          |
| 03/09/2015 Qui Compensado              | 06:00 10:00                                          | 00:10                         | 00:10                          |
| 04/09/2015 Sex Compensado              | 06:00 10:00                                          | D0:10                         | 00:10                          |
| 05/09/2015 Sab Compensado              | 06:00 10:00                                          | 00:10                         | 00:10                          |
| U6/U9/2015 Dom Compensado              |                                                      | 00:10                         | 00:10                          |
| 09/09/2015 Ter Compensado              | 08-00 10-00                                          | 00:10                         | 00.10                          |
| 09/09/2015 Qua Compensado              | 08:00 10:00                                          | 00.10                         | 00.10                          |
| compensado                             | 0.00 10.00                                           | DU. 10                        | v 00.10                        |
|                                        |                                                      |                               |                                |
| 006 150 ALE                            | X PAULA DOS ANJOS                                    | 150                           |                                |

#### 6° Organizar Batidas

Em alguns casos pode ser que ocorra uma desordem nas batidas, a entrada pode estar no lugar da saída ou vice versa, para arruma isto o programa oferece alguns tipos de organizar batido o 1° tipo fica ao lado direito da tela com a opção organizar batidas, clicando ali o sistema organiza as batidas conforme o quadro de horários cadastrado.

| 🖳 Cartão Ponto            |        |          |            |         |                 |         |        |                 |        |               |                            |                               |                 |                 |
|---------------------------|--------|----------|------------|---------|-----------------|---------|--------|-----------------|--------|---------------|----------------------------|-------------------------------|-----------------|-----------------|
| Cartão I                  | Pon    | ito      | <u>0</u> 1 | oservaç | I+<br>ões       | • •     | • •    | H 🔗             | ar     | <u>S</u> alva | r                          |                               | <u>C</u> ancela | r S <u>a</u> ir |
| Cartão Ponto              | Procu  | rar Func | ionário    |         |                 |         |        | 1               | 10     |               |                            |                               |                 |                 |
| Nome                      | SIDNE  | Y HAG    | GE MO      |         | STOS            | AVEL    |        | ia Y            | 12     | Perí          | odo<br>01/08               | 6/2015                        | 10/06/2         | 2015 【          |
| Departamento<br>Matrícula | DPTO.  | FISCA    | L<br>Ider  | Funçi   | ão DIC<br>or 12 | GITADO  | R      | PIS 12526       | 614009 |               | )<br>Batidas I<br>Obs. Bal | Descart <i>i</i><br>tidas Ins | adas<br>eridas  |                 |
| Obs. de Batidas:          |        |          |            |         |                 |         |        |                 |        | 9             | 20 Orga                    | anizar Ba                     | atidas          |                 |
| Data                      | Saí.2  | Ent.3    | Saí.3      | Ent.4   | Saí.4           | Ent.5   | Saí.5  | Tipo de Cálculo | MEnt1  | MSaí1         | MEnt2                      | MSaí2                         | MEnt3 N         | dSaí3 M 🔺       |
| 01/06/2015 Seg            | 12:09  | 13:17    | 18:09      |         |                 | <u></u> |        | Compensado      | 07:42  | 12:00         | 13:30                      | 18:00                         |                 |                 |
| 02/06/2015 Ter            | 18:18  |          |            |         |                 |         |        | Compensado      | 07:42  | 12:00         | 13:30                      | 18:00                         |                 |                 |
| 03/06/2015 Qua            | 18:06  |          |            |         |                 |         |        | Compensado      | 07:42  | 12:00         | 13:30                      | 18:00                         |                 |                 |
| 04/06/2015 FER            | Disper | Disper   | Disper     | Disper  | Disper          | Disper  | Disper | Compensado      | 07:42  | 12:00         | 13:30                      | 18:00                         |                 |                 |
| 05/06/2015 Sex            | 18:06  |          |            |         |                 |         |        | Compensado      | 07:42  | 12:00         | 13:30                      | 18:00                         |                 |                 |
| 06/06/2015 Sab            |        |          |            |         |                 |         |        | Compensado      |        |               |                            |                               |                 |                 |
| 07/06/2015 Dom            |        |          |            |         |                 |         |        | Compensado      |        |               |                            |                               |                 |                 |
| 08/06/2015 Seg            | 14:01  | 15:14    | 18:20      |         |                 |         |        | Compensado      | 07:42  | 12:00         | 13:30                      | 18:00                         |                 |                 |
| 09/06/2015 Ter            | 18:09  |          |            |         |                 |         |        | Compensado      | 07:42  | 12:00         | 13:30                      | 18:00                         |                 | -               |
| 4                         | . [    |          |            | 1       | 1               |         |        | 1.              |        |               |                            |                               |                 | ۲.              |
| 006 122                   |        | SID      | NEY H      | AGGE    | MOLIM           | BAST    | DS     |                 | 1      | 22            |                            |                               |                 |                 |

Segue a imagem para melhor localização

#### **CÁLCULOS**

Na tela de cálculos é onde o programa ira fazer a contagem das horas extras, faltas, adicional noturno, extra noturno, atrasos, adiantamentos e impressão do cartão ponto. Mais para que tudo isso funcione corretamente é necessário que o cartão ponto esteja fechado corretamente com as marcações fechadas em pares, entrada e saída, e a parte de justificativas colocadas corretamente. Caso contrario a tela de cálculos ira ficar com divergências.

| III Cálculo                     |                      |                 |                |                         |        |         |       |                                           |                   |                   |                |               |           |              | × |
|---------------------------------|----------------------|-----------------|----------------|-------------------------|--------|---------|-------|-------------------------------------------|-------------------|-------------------|----------------|---------------|-----------|--------------|---|
| Cálculo                         |                      |                 |                | I <b>4</b> 4            | • •    | M       |       | or an an an an an an an an an an an an an | ər                | <u>F</u> iltros : | >>>            |               | Imprimir  | S <u>a</u> i | r |
| Cartão Ponto                    | Procu                | rar Fund        | ionário        | B                       | anco d | e Horas |       | Arquivos                                  | ; Fiscais         | :                 |                |               |           |              |   |
| Nome<br>Empresa<br>Departamento | ALEX<br>ORGA<br>DPTO | PAULA<br>NIZAÇA | DOS /<br>ÃO CO | ANJOS<br>NTÁBII<br>Func | CASC   | AVEL    | LTDA  | SSOAL                                     | <b>X</b>          | <b>1</b> 5        | Período        | /2015<br>Dais | 10/06/20  | 15           |   |
| Matrícula                       | 150                  |                 | Ide            | ntificad                | ior 15 | 0       |       | PIS                                       | 1277 <sup>°</sup> | 1709521           | Extra - Falt   | a: 000:       | 00        | Ø            |   |
| Data                            | Ent.1                | Saí.1           | Ent.2          | Saí.2                   | Ent.3  | Saí.3   | Ent.4 | Saí.4                                     | Ent.5             | Saí.5 T           | ipo de Cálculo | CH Pre        | v Normais | Faltas       | • |
| Totais >>>                      |                      | -               | 0              |                         |        |         |       |                                           |                   |                   |                |               |           |              |   |
| 01/06/2015 Seg                  |                      |                 |                |                         |        |         |       |                                           |                   |                   |                |               |           |              |   |
| 02/06/2015 Ter                  |                      |                 |                |                         |        |         |       |                                           |                   |                   |                |               |           |              |   |
| 03/06/2015 Qua                  |                      |                 |                |                         |        |         |       |                                           |                   |                   |                |               |           |              |   |
| 04/06/2015 FER                  |                      |                 |                |                         |        |         |       |                                           |                   |                   |                |               |           |              |   |
| 05/06/2015 Sex                  |                      | -               |                |                         | 1.1.1  |         |       |                                           |                   |                   |                |               |           |              |   |
| 06/06/2015 Sab                  |                      |                 |                |                         | S      |         |       |                                           |                   |                   |                |               |           |              |   |
| 07/06/2015 Dom                  |                      |                 |                |                         |        |         |       |                                           |                   |                   |                |               |           |              |   |
| 08/06/2015 Seg                  |                      |                 |                |                         |        |         |       |                                           |                   |                   |                |               |           |              |   |
| 09/06/2015 Ter                  |                      |                 |                |                         |        |         |       |                                           |                   |                   |                |               |           |              | + |
| •                               |                      |                 |                |                         |        |         |       |                                           |                   |                   |                |               |           | •            |   |
| 007 150                         |                      | AL              | EX PAL         | JLA DO                  | S ANJO | )S      |       |                                           |                   | 15                | 0              |               |           |              |   |

Na tabela existem várias abreviações de cálculos.

CH Prev.: Carga horária prevista, isso é o valor que o funcionários teria que fazer

Normais: Horas normais feitas no dia.

Faltas: o valor que faltou para fechar a carga horária.

Ex. Uts: Horas extras de dias úteis.

**Ex. Sab**: Horas extras de Sábado.

Ex. Dom: Horas extras de Domingos.

**Ex. Fer.**: Horas Extras de feriados.

**Ad. Not**: Adicional noturno, o programa já vem pré configurado com o adicional noturno das 22h00min ás 05h00min.

Adiant: adiantamento mostra o valor que o funcionário esta adiantado sem desconto de tolerâncias.

Atras: Atraso mostra o valor de atraso sem os descontos de tolerâncias.

**Ex.Not**: Extras Noturnas são horas extras separadas do adicional noturno. (AB+) e (AB-): Colunas de abonos tanto de horas a mais ou a menos, coluna de ajuste localizada no cartão ponto.

#### **IMPRIMIR**

Para imprimir a folha ponto você deve clicar em imprimir, vai abrir uma tabela de configurações, ali você vai selecionar os campos que sairão na folha ponto, depois cliquem em visualizar.

| E Cálculo                                                                              |                                                                                                    |                                                               |                      |                                                  |              |                         |
|----------------------------------------------------------------------------------------|----------------------------------------------------------------------------------------------------|---------------------------------------------------------------|----------------------|--------------------------------------------------|--------------|-------------------------|
| Cálculo                                                                                | H                                                                                                    | 4 Þ ÞI                                                        | Atualizar            | Eiltros >>>                                      | [            | Dimprimir S <u>a</u> ir |
| Cartão Ponto P                                                                         | Cartão Ponto E                                                                                                    | Extrato de Horas                                              | Ocorrências          | Banco de Ho                                      | oras         |                         |
| Nome Al<br>Empresa Ol                                                                  | <ul> <li>✓ 1 Ent.1</li> <li>✓ 2 Sai.1</li> </ul>                                                                                 | <ul> <li>▼ 8</li> <li>▼ 9</li> </ul>                          | Norm 👻               | <ul><li>✓ 15 Adiant</li><li>✓ 16 Atras</li></ul> | • 2015       | 10/06/2015              |
| Departamento D<br>Matrícula 15                                                         | ✓ 3 Ent.2                                                                                                    | <ul> <li>▼ 10</li> </ul>                                      | ExUt 👻               | ☑ 17 AdNot                                       | ▼ is<br>000: | 00                      |
| Data El                                                                                | ✓ 4 Sai.2                                                                                                    | - 11                                                          | •                    |                                                  | CH Prev      | v Normais Faltas 🔺      |
| Totais >>>                                                                             | 5                                                                                                    |                                                               | •                    |                                                  |              |                         |
| 01/06/2015 Seg                                                                         | 6                                                                                                    |                                                               | -                    |                                                  |              |                         |
| 03/06/2015 Qua                                                                         | 🔽 7 CH P                                                                                                    | ▼ 🔲 14                                                        | -                    |                                                  |              |                         |
| 04/06/2015 FER<br>05/06/2015 Sex<br>06/06/2015 Sab<br>07/06/2015 Dom<br>08/06/2015 Sen | Imprimir todos os     Imprimir horário d     Imprimir observaç     Imprimir observaç     Imprimir observaç     Imprimir saldo BH | funcionários<br>e trabalho<br>sões diárias<br>sões por batida | ☑ Imprimir Extra - F | Falta                                            |              |                         |
| 09/06/2015 Ter                                                                         | Salvar                                                                                                    |                                                               |                      | Visualizar 🗙 (                                   | Cancelar     |                         |
| 007 150                                                                                | ALEX PAULA                                                                                                    | OOS ANJOS                                                     |                      | 150                                              |              |                         |

| <b>v</b> 1                                                             | Ent.1                                                              | •                                           | <b>V</b> 8                             | Norm       | •       | <b>V</b> 15 | Adiant | • |
|------------------------------------------------------------------------|--------------------------------------------------------------------|---------------------------------------------|----------------------------------------|------------|---------|-------------|--------|---|
| <b>V</b> 2                                                             | Sai.1                                                              | •                                           | <b>V</b> 9                             | Faltas     | •       | <b>V</b> 16 | Atras  | • |
| <b>V</b> 3                                                             | Ent.2                                                              | •                                           | <b>V</b> 10                            | ExUt       | •       | <b>V</b> 17 | AdNot  | - |
| <b>V</b> 4                                                             | Sai.2                                                              | •                                           | 11                                     |            | •       |             |        |   |
| 5                                                                      |                                                                    | •                                           | 12                                     |            | •       |             |        |   |
| 6                                                                      |                                                                    | •                                           | 13                                     |            | •       |             |        |   |
| 7                                                                      | CH P                                                               | •                                           | 14                                     |            | •       |             |        |   |
| <ul> <li>□ Imp</li> <li>✓ Imp</li> <li>✓ Imp</li> <li>■ Imp</li> </ul> | primir todos o<br>primir horário<br>primir observ<br>primir observ | os funcio<br>de trab-<br>ações d<br>ações p | onários<br>alho<br>iárias<br>or batida | 🔽 Imprimir | Extra - | Falta       |        |   |

#### TABELA DE CONFIGURAÇÃO

Na tabela de configuração existem varias opções a serem marcadas para completar a folha ponto.

**1° Imprimir todos os funcionários:** com esta opção marcada o sistema manda gerar a folha ponto de todos os funcionários cadastrados.

**2°Imprimir horário de trabalho:** nesta opção o quadro de horários do funcionário aparece na folha ponto.

**3° Imprimir observações diárias:** Nesta opção imprime observações feitas no cartão ponto com as datas cadastradas.

**4°: Imprimir observações por batidas:** Nesta opção irá aparecer todas as justificativas de batidas inseridas no cartão ponto.

5°Imprimir saldo BH: Imprime saldo do banco de hora

**6° Imprimir Extra-Falta:** nesta opção aparece a soma de todas as extras menos as faltas.

#### **EXTRATO DE HORAS**

| 1 Saldo BH |             | - |  |
|------------|-------------|---|--|
| 2          | <b>•</b> 12 | - |  |
| 3          | ■ 13        | - |  |
| 4          | ▼ ■ 14      | - |  |
| 5          | ▼ 15        | - |  |
| 6          | ▼ 16        | - |  |
| 7          | ▼ 17        | - |  |
| 8          | ▼ ■ 18      | - |  |
| 9          | •           |   |  |
| <b>1</b> 0 | •           |   |  |

No extrato de horas você pode selecionar varias opções e mandar visualizar, ira sair o total de cada uma das opções assinaladas, junto com a listagem de funcionários em modo paisagem.

#### **RELATÓRIO DE OCORRÊNCIAS**

| Cartão Ponto   | Extrato de Horas        | Ocorrências | Banco de Horas |
|----------------|-------------------------|-------------|----------------|
| Justificativa  | Todas as Justificativas | ✓ Abonada   | ✓ Visualizar   |
| Hora Extra ma  | ior que 02:00 hora(s)   |             | 🗸 Visualizar   |
| Interjornada m | enor que 11:00 hora(    | s)          | Visualizar     |
| Quantidade de  | e horas por Equipamento |             | Visualizar     |
| -              |                         |             | X Cancela      |

No relatório de ocorrências é possível visualizar as justificativas que foram aplicadas durante o período que está na tela de cálculos, porem sai no relatório todas as vezes que foi aplicada não tem um total por funcionários.

Para as justificativas aparecerem no relatório, precisa estar marcado no campo de justificativas **"exibir no relatório de ocorrências".** 

#### **BANCO DE HORAS**

O banco de horas é uma ferramenta onde você pode somar todas as horas extras dos funcionários por um longo período, e também somar as horas faltas de períodos grandes.

O banco de Horas funciona da seguinte maneira:

1° Antes de tudo seu cartão ponto deve estar fechado corretamente, sem batidas em aberto e com as justificativas lançadas corretamente.

Abra a tela de Cálculos e procure a aba Banco de Horas.

| Cálculo                         |                     |                         |                                  |                        |                 |                                 |                |                              | • 💌                                  |
|---------------------------------|---------------------|-------------------------|----------------------------------|------------------------|-----------------|---------------------------------|----------------|------------------------------|--------------------------------------|
| Cálculo                         | ,                   | H                       | 4 F F                            | 1                      | 🗞<br>Atualizar  | <u>S</u><br><u>F</u> iltros >>> |                | <u>)</u><br>Imprimir         | <mark>,&amp;</mark><br>S <u>a</u> ir |
| Cartão Ponto                    | Procurar F          | uncionário              | Banco de H                       | Horas E                | xportação (txt) | Arquivos F                      | iscais         |                              |                                      |
| Nome<br>Empresa<br>Departamento | ALEX PAU<br>ORGANIZ | ILA DOS AN<br>AÇÃO CONT | IOS<br>ÁBIL CASCAV<br>uncão AUX, | /EL LTDA<br>DPTO, PES: | SOAL            |                                 |                |                              |                                      |
| Matrícula                       | 150                 | Identifi                | cador 150                        |                        | PIS 12          | 771709521                       |                |                              |                                      |
| Total: 000:0                    | D                   | 000:00                  | 000:00                           | 000:00                 | 000:00          |                                 | <u>S</u> alvar | <u>C</u> ancelar             | <u>E</u> xcluir                      |
| Data Inicial                    | Data Final          | Extras                  | Faltas                           | Saldo +                | Saldo -         | Ajuste                          | Ajuste         | + - 000                      | ):00 OK                              |
|                                 |                     |                         |                                  |                        |                 |                                 | Ca             | cular Banco<br>os funcionári | de Horas<br>ios                      |
|                                 |                     |                         |                                  |                        |                 |                                 | XZ             | erar Banco d                 | le Horas                             |
| 007 150                         |                     | ALEX PAULA              | DOS ANJOS                        |                        |                 | 150                             |                |                              |                                      |

Depois clique em Calcular banco de horas, Logo que você clicar ira abrir 02 opções de ajustes, para inserir horas ou diminuir horas, coloque o valor a ser descontado ou inserido e clique em salvar

| L Cálculo                                                       |                                                       |                                                |                    |                   |           |        |                |                      |                                     |
|-----------------------------------------------------------------|-------------------------------------------------------|------------------------------------------------|--------------------|-------------------|-----------|--------|----------------|----------------------|-------------------------------------|
| Cálculo                                                         | I                                                     | <b>* * *</b>                                   | 4                  | <u>o</u> tualizar | <u> </u>  |        |                | <u>)</u><br>Imprimir | <mark>&amp;</mark><br>S <u>a</u> ir |
| Cartão Ponto Proce                                              | urar Funcionário                                      | Banco de H                                     | Horas              | Exportação (txt)  | Arquivo   | s Fisc | ais            |                      |                                     |
| Nome ANDF<br>Empresa ORGA<br>Departamento RECE<br>Matrícula 140 | RESSA MAIARA R<br>ANIZAÇÃO CONT<br>PÇÃO F<br>Identifi | AMOS<br>ÁBIL CASCA<br>unção SECR<br>icador 140 | vel LTDA<br>Etária | PIS 204           | 467343416 |        |                |                      |                                     |
| Total: -000:42                                                  | 154:49                                                | 026:24                                         | 128:25             | 129:07            |           |        | <u>S</u> alvar | <u>C</u> ancelar     | <u>E</u> xcluir                     |
| Data Inicial Data Fir                                           | nal Extras                                            | Faltas                                         | Saldo +            | Saldo -           | Ajuste    | -      | Ajuste         | + - 000              | :00 OK                              |
| 01/06/2015 30/06/20                                             | 015 018:41                                            | 008:48                                         | 009:53             |                   |           |        | Ca             | Icular Banco         | de Horas                            |
| 01/06/2015 30/06/20                                             | 015 018:41                                            | 008:48                                         | 009:53             |                   |           | Ξ      |                |                      |                                     |
| 01/06/2015 31/07/20                                             | 015 041:51                                            | 000:00                                         | 041:51             |                   |           |        | Todos          | os funcionári        | OS                                  |
| 01/06/2015 31/07/20                                             | 015 041:51                                            | 000:00                                         | 041:51             |                   |           |        |                |                      |                                     |
| 01/07/2015 01/07/20                                             | 015 000:00                                            | 000:00                                         | 000:00             | 019:46            | -019:46   | -      |                |                      |                                     |
| 01/07/2015 01/07/20                                             | 015 000:00                                            | 000:00                                         | 000:00             | 000:00            | -000:00   | 1      |                |                      |                                     |
| 16/07/2015 04/08/20                                             | 015 007:32                                            | 000:00                                         | 007:32             |                   |           |        |                | 'erar Banco d        | e Horas                             |
| 16/07/2015 04/08/20                                             | 015 007:32                                            | 000:00                                         | 007:32             |                   |           | -      |                |                      |                                     |
| 007 140                                                         | ANDRESSA N                                            | MAIARA RAM                                     | IOS                |                   | 140       |        |                |                      |                                     |

Para zerar o banco de horas clique em Zerar Banco de horas.

#### **ARQUIVOS FISCAIS**

Gerar arquivos: Existem 3 arquivos fiscais dentro do programa Ponto System CB7.

**AFDT**: Arquivo fonte dados Tratados, este arquivo é um historio de todas as marcações inseridas ou deletadas pelo usuário no cartão ponto. Para gerar este arquivo é simples, Movimentações > Arquivos fiscais.

Selecione o tipo do arquivo

Selecione a Empresa

E o período Desejado, e clique em Gerar.

| Arquivo     | AFDT - Arquivo fonte de dados tratados   |
|-------------|------------------------------------------|
| Empresa     | -                                        |
| Funcionário | TODOS OS FUNCIONÁRIOS - Incluir Inativos |
| Período     | ▶ _/_//_/ Gerar                          |
|             |                                          |
|             |                                          |
|             |                                          |

**Espelho de Ponto**: Para gerar o espelho do ponto entre em Movimentações > Arquivos Fiscais, depois selecione o tipo de arquivo, empresa, funcionário e o período a ser gerado, e clique em "Gerar".

| Arquivo     | Espelho de Ponto - MTE  | -                  |
|-------------|-------------------------|--------------------|
| Empresa     |                         | •                  |
| Funcionário | TODOS OS FUNCIONÁRIOS 👻 | 📃 Incluir Inativos |
| Período     |                         | Gerar              |
|             |                         |                    |
|             |                         |                    |

#### ACJEF -Arquivo de controle de jornada para efeitos fiscais:

Para Gerar o ACJEF abra a tela de Cálculos, Movimentações > Cálculos procure uma aba "arquivos fiscais" dentro desta aba você ira gerar o ACJEF.

| 🔜 Cálculo    |                             |                         |                        |                  |                       | • ×                             |
|--------------|-----------------------------|-------------------------|------------------------|------------------|-----------------------|---------------------------------|
| Cálcul       | <b>o</b> ''                 |                         | 🐼<br><u>A</u> tualizar | <u> </u>         | <u>کی</u><br>Imprimir | <mark>≵</mark><br>S <u>a</u> ir |
| Cartão Ponto | Procurar Funcionário        | Banco de Horas          | Exportação (txt)       | Arquivos Fiscais |                       |                                 |
| Arquivo      | ACJEF - Arquivo de controle | de jornada para efeitos | fiscais 💌              |                  |                       | *                               |
| Empresa      |                             |                         | •                      |                  |                       |                                 |
|              |                             |                         | Gerar                  |                  |                       |                                 |
|              |                             |                         |                        |                  |                       |                                 |
|              |                             |                         |                        |                  |                       |                                 |
|              |                             |                         |                        |                  |                       |                                 |
|              |                             |                         |                        | (                |                       | Þ.                              |
|              |                             |                         |                        | 150              |                       |                                 |
| 007 150      | ALEX PAUL                   | A DOS ANJOS             |                        | 150              |                       |                                 |

Todos os arquivos fiscais irão para dentro da pasta do ponto e ficarão dentro de uma pasta "arquivos fiscais".

#### **COPIA DE SEGURANÇA (BACKUP)**

No campo copia se segurança, o programa já vem configurado para realizar um BACKUP toda vez que o programa for fechado, para desativar esta opção (não recomendado) abra a tela de BACKUP:

Manutenção -> Copia de Segurança (Backup)

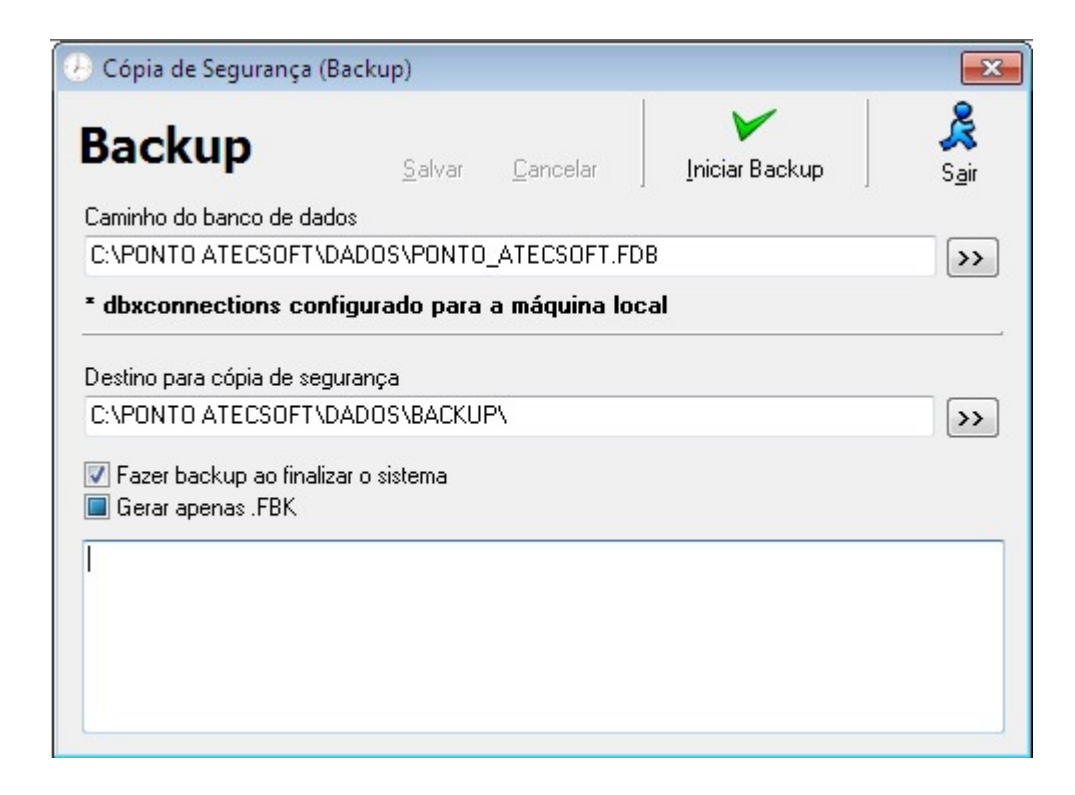

Desmarcando está opção toda vez que fechar o programa não será feito a copia de segurança.

Existe o caminho que o BACKUP é feito, ele sempre irá direcionar a copia para dentro da pasta que o ponto esta instalado.